# Integration til EfterUddannelse.dk via links

3. udgave, redigeret februar 2014

Denne vejledning henvender sig til dig, der arbejder med hjemmesider, som skal integrere til EfterUddannelse.dk.

Vejledningen supplerer guiden "<u>Kom godt i gang med iFrame</u>" og præsenterer de nye muligheder, der er kommet for at integrere hjemmesider med EfterUddannelse.dk. Indledningsvis beskrives kort principperne i integrationen, og hvordan linket skal bygges op. Derefter vises en række eksempler på links, der kombinerer forskellige søgekriterier/parametre.

Vejledningen er opdateret i august 2013 i forbindelse med indførelse af ny parameter: kungarantikursus. Der er tilføjet Eksempel 7.

## Indhold

| Li | nk til en kursusoversigt i et browservindue                                               | . 1 |
|----|-------------------------------------------------------------------------------------------|-----|
|    | Eksempel 1 – kursusoversigt for et specifikt uddannelsessted                              | . 4 |
|    | Eksempel 2 – kursusoversigt for en specifik uddannelsestype på et konkret uddannelsessted | . 4 |
|    | Eksempel 3 – kursusoversigt for en specifik FKB                                           | . 4 |
|    | Eksempel 4 – kursusoversigt for en specifik FKB i en specifik region                      | . 5 |
|    | Eksempel 5– kursusoversigt for en specifik FKB i en specifik kommune                      | . 6 |
|    | Eksempel 6 – kursusoversigt for et specifikt fag                                          | . 6 |
|    | Eksempel 7 – kursusoversigt for garantikurser                                             | . 7 |
|    | Alle parametre kan kombineres                                                             | . 7 |
|    |                                                                                           |     |

## Link til en kursusoversigt i et browservindue

Du kan fra din hjemmeside linke til en kursusoversigt, som viser kurser fra EfterUddannelse.dk. Kursusoversigten åbner i et nyt browservindue. Det sker via et almindeligt link:

https://efteruddannelse.dk/VEUPortal/jsp/kurser.jsp?parameter=x&parameter=y

hvor "parameter" erstattes med et af nedenstående parametre og "x" og "y" erstattes med værdien af den valgte/angivne parameter. Se eksemplerne i de næste afsnit.

Du kan danne din kursusoversigt ud fra en række parametre – se nedenfor.

| Parameter        | Værdier                                              |
|------------------|------------------------------------------------------|
| dsnr             | Skolens/uddannelsesstedets 6-cifret institutionskode |
| region           | Regionskode (1080 – 1085)                            |
| kommune          | Kommunekode                                          |
| fkb              | FKB nr. (Fælles Kompetence Beskrivelse – kode)       |
| fagnummer        | Fagnr (5 cifret fagkode)                             |
| niveau           | Fagniveau (fx)                                       |
| kundettefag      | J/N                                                  |
| uddannelsestype  | AMU, GDU eller VVU                                   |
| kungarantikursus | J/N                                                  |

Parametrene kan kombineres, så du fx får dannet en kursusoversigt for et specifikt fag i en specifik region.

Som minimum skal en af følgende 3 parametre være udfyldt:

- Dsnr (= uddannelsesstedets 6-cifrede institutionskode)
- FKB (nummer på Fælles KompetenceBeskrivelse)
- Fagnummer (fagets/amu-målets 5-cifrede kode/nr.)

Det vil resultere i en kursusoversigt, som lister de aktuelle kurser, som opfylder de "parametre", du har angivet i linket, med mindre du har angivet så snæver en søgning, at der ikke kan findes nogen kurser, som opfylder de angivne parametre.

Anvendelse af ældre maleteknikker AMU - Arbejdsmarkedsuddannelser Nordre Fasanvej 27, 2000 Frederiksberg Dansk basis AMU - Arbejdsmarkedsuddannelser Nordre Fasanvej 27, 2000 Frederiksberg Dansk basis Irenes testhold august 2013 AMU - Arbejdsmarkedsuddannelser Nordre Fasanvej 27, 2000 Frederiksberg Garantikursus

Dekorative maleteknikker Åbentværksted AMU - Arbejdsmarkedsuddannelser Nordre Fasanvej 27, 2000 Frederiksberg

Etagekager AMU - Arbejdsmarkedsuddannelser Sundkrogsgade 4, 2100 København Ø

Etagekager AMU - Arbejdsmarkedsuddannelser Sundkrogsgade 4, 2100 København Ø Garantikursus

Gaffeltruck certifikatkursus B, 7 dage AMU - Arbejdsmarkedsuddannelser Nordre Fasanvej 27, 2000 Frederiksberg

Hvis du klikker med musen på et kursus i kursusoversigten, får du åbnet en kursusbeskrivelse med nærmere detaljer om kurset.

| Tilbage til listen                                                                                                    |                                   |                                                         |
|----------------------------------------------------------------------------------------------------|-----------------------------------|---------------------------------------------------------|
| ADR Grund- og Specialiseringskursus - Tank + Kl. 1<br>MU-Arbeidsmarkedsuddameter                                                                                                    | Vælg hold                         | 21-02-11 - 2 ledige pladser 💌                           |
| ADR Grund- og Specialiseringskursus - Tank + Kl. 1                                                                                                    | Undervisningssted                 | Mercantec                                               |
| Særtlige adgangskrav til kar set:                                                                                                    |                                   | FICL of saleds very 3<br>7800 Skive                     |
| Hvad kan du efter at have fuldt dette kursus?                                                                                                    | Kviknummer                        | 781418V4451800211p                                      |
| Fagnummer 44616                                                                                                    | Startdato                         | 21-02-11                                                |
| ADR Grund- og Specialiseringskursus - Tank + KL 1<br>Målgruppe: Personer, der skal til at transportere farligt pods i emballager indi. Marre 1. og i tankflarksontainere, i henhold til ADR-konventionen, enten nationalt eller internationalt. Deltageren skal                                                                                                    | Slutdato                          | 25-02-11                                                |
| som minimum have kanskot til traktor (motoredskab).<br>Måtet anses for onfeldt når - Har opnået viden om den omidende involvning for veitransport af farlint gods - Kan definere stoffernes fareklasser og særlige egenskaber                                                                                                    | Undervisningstidspunkt            | Kl. 88:00 - 15:25                                       |
| and an any good of the second of the second | Undervisningsform                 |                                                         |
| viden om hvilke krav, der geilder ved Multimodal transport Har opnået viden om transport af begrænsede mængder Kan kontrollere om transportdokumenter,<br>containerpakkeattest og sikkerhedskort indeholder tilstrækkelige og samstemmende oplysninger om det farlige gods, samt at de ikke indeholder åbenlyse fejl før en                                                                                                    | Min. deltagerantal                | 16 🗅                                                    |
| ansport Begendes - Kan kontoline freeseler på embalage, ud fa ophynnigher in transportfakumerist. Bal desuder, ud fa ophynnigher i transportfakumerist (Bal desuder, ud fa ophynnigher i transportfakumerist)<br>nam adger om strænste i skult anväres mer dierseder op orspannisme blank i fan stransmission fanging of skult a<br>de specifiek skrait filhadering, studieng og lastisering etter mellager og IEC - Har diet information og apudet sin viden om galaged etter for og apudet sin viden om<br>de operferst af rangen ut fan de overfaret af rangen og aber galage og andre galage og anter sin viden om sin<br>de operferst af rangen ut fan de overfaret af rangen og aber galage og andre galage og anter sin viden om sin de                                                                                                    | Tilmeldingsfrist                  | 18-02-11                                                |
|                                                                                                    | Varighed                          | 5 dage                                                  |
| proventing an even in both device med vegransport an energy gouds I more de la controlução e ani tago de concerciona de concerciona de la concerciona de la concerción de la concerción de la    | Samlet kursuspris                 | 590 kr.                                                 |
| nonspinnessign verpressigne in ormenet mir: or Verengster er or Verengster er or Verengster er ormenessigne inserting er namme inserting er namme inserting er verpressigne oppgring med underkässer og forenlighedigspupper - Har opnåt<br>viden om stofferne i klasse 1, og kan ved hjelp af sammeniseningstabellen og på baggrund af oplysningere i transportekolmentet og bogsterer på farreseller, foretage<br>korrett sammenismening af karetter – Har opnåt vednom om de anderbende barrenninger i transportekolmentet og bogsterer på farreseller, foretage                                                                                                    | Kontakt                           | viho@mercantec.dk<br>www.mercantec.dk                   |
| kan atgare hilikin kerebisihpe en given mengde mit fransporteris met - Har ognået viden mod hveikik på at kunne kontollere forseder på emissing, og almateria et<br>kanster mod ongen sells av intreselse heremet til kasse i 15 baggund af oppingenen en transportionentet - Har ognået viden om de triva, der er geladende for<br>poliendelse at kenster til explosive totler og partitionen, herunder kontalse til ADP opolienderise attester Har det kenstekse til de klasse, der herunder kontalse til ADP<br>og baggende det en en en en en en en en en en en en en                                                                                                    | Hvis du vil bîmekle dig et enkelt | fog, að Jennend dý til uddennetjæsstoldt.<br>Tilmeid nu |

På kursusbeskrivelsen findes et link, "Tilmeld nu", som fører dig over på tilmeldingssiden på EfterUddannelse.dk for det valgte kursus.

| ID og log ind                                                                                                    |                    |                      |
|----------------------------------------------------------------------------------------------------|--------------------|----------------------|
| Kursus<br>ADR Grund- og Specialiseringskursus - Tank + Kl. 1<br>791418V4451600211p<br>AMU - Arbejdsmarkedsuddannelser<br>Meroanteo - H.C. Ørsteds Vej 3, 7800 Skive 💰 | Startdato 21-02-   | 11 Slutdato 25-02-11 |
| ADR Grund- og Specialiseringskursus - Tank + Kl. 1                                                                                                    | Varighed<br>5 dage | Normpris<br>590 kr.  |
| Samlet kursuspris                                                                                                    |                    | <b>590</b> kr.       |
| Angi∨ h∨em du er                                                                                                    |                    |                      |
| O Jeg er ledig                                                                                                    |                    |                      |
| ⊙Jeg deltager i uddannelsen som medarbejder                                                                                                    |                    |                      |
| ◯Jeg logger ind på vegne af en virksomhed (kursusadministration)                                                                                                    |                    |                      |
| ⊖Jeg deltager i uddannelsen som privatperson                                                                                                    |                    |                      |
| ⊖Jeg er selvstændig                                                                                                    |                    |                      |
|                                                                                                    |                    |                      |
| < Tilbage til forsiden                                                                                                    | Log ind med        | Digital Signatur 🔶   |
|                                                                                                    | Gå videre ud       | en at logge ind >    |

I det følgende vises en række eksempler på, hvordan du kan sætte links sammen, så de opfylder nogle forskellige behov.

### Eksempel 1 - kursusoversigt for et specifikt uddannelsessted

Hvis du skal linke til et specifikt uddannelsessteds udbud af kurser, skal du bruge parameteren "dsnr" i dit link:

https://efteruddannelse.dk/VEUPortal/jsp/kurser.jsp?dsnr=x

For uddannelsesstedet Mercantec, der har institutionskoden/dsnr 791418, vil linket se sådan ud:

https://efteruddannelse.dk/VEUPortal/jsp/kurser.jsp?dsnr=791418

# Eksempel 2 – kursusoversigt for en specifik uddannelsestype på et konkret uddannelsessted

Hvis du ønsker at indsnævre kursusoversigten for et uddannelsessted til en specifik uddannelsestype, fx AMU, skal du kombinere to parametre: dsnr og uddannelsestype. Det gør du ved hjælp af &-tegn:

https://efteruddannelse.dk/VEUPortal/jsp/kurser.jsp?dsnr=x&uddannelsestype=y

Det vil svare til, at du på EfterUddannelse.dk angiver uddannelsesstedet navn eller kode i fritekstfeltet (den orange søgebar) og afgrænser på uddannelsestype i søgefeltet "Type".

Du kan afgrænse på tre forskellige uddannelsestyper:

- AMU (Arbejdsmarkedsuddannelser) = det første faneblad i kategorisøgningen på forsiden af EfterUddannelse.dk
- GDU (Grundlæggende VoksenUddannelse, ÅU) = det midterste faneblad i kategorisøgingen på forsiden af EfterUddannelse.dk
- VVU (Vidergående VoksenUddannelse, ÅU) = det sidste faneblad i kategorisøgningen på forsiden af EfterUddannelse.dk

For uddannelsesstedet Mercantec, der har institutionskoden/dsnr 791418, vil linket se sådan ud, hvis man skal vise kurser af typen VVU på Mercantec:

https://efteruddannelse.dk/VEUPortal/jsp/kurser.jsp?dsnr=791418&uddannelsestype=VVU

#### **Eksempel 3 - kursusoversigt for en specifik FKB**

Du har også mulighed for at danne din kursusoversigt på tværs af skoler ud fra fx en FKB (Fælles Kompetence Beskrivelse). Det kan fx være relevant for et Efteruddannelsesudvalg, som vil vise udbuddet af kurser inden for de forskellige FKB'er.

Du skal bruge dette link, hvis du vil danne kursusoversigten ud fra en FKB:

https://efteruddannelse.dk/VEUPortal/jsp/kurser.jsp?fkb=x

Du kan finde FKB-numre på Uddannelsesadministration.dk.

Din kursusoversigt vil svare til det søgeresultat, som du får vist, hvis du bruger kategorisøgningen på EfterUddannelse.dk på AMU-uddannelser, dvs. når du klikker på en underkategori (FKB) under en af hovedkategorierne på forsiden (efteruddannelsesudvalg).

Hvis du vil danne en kursusoversigt for FKB'en 2632 "Industrislagtning og forædling af kødprodukter", skal linket set sådan ud:

#### https://efteruddannelse.dk/VEUPortal/jsp/kurser.jsp?fkb=2632

Hvis du vil danne en kursusoversigt for FKB'en 2732 "Lastbilkran", skal linket set sådan ud:

https://efteruddannelse.dk/VEUPortal/jsp/kurser.jsp?fkb=2732

#### Eksempel 4 - kursusoversigt for en specifik FKB i en specifik region

Du kan indsnævre din kursusoversigt, hvis du kombinerer flere parametre. Du kan fx få vist kurser inden for en bestemt FKB i en specifik region. Det gør du ved at kombinere parametrene FKB og region sådan her:

https://efteruddannelse.dk/VEUPortal/jsp/kurser.jsp?fkb=x&region=y

Parametren "region" skal udfyldes med en af nedenstående regionskoder:

- 1081 = Nordjylland
- 1082 = Midtjylland
- 1083 = Syddanmark
- 1084 = Hovedstaden
- 1085 = Sjælland

Linket vil svare til, at du på EfterUddannelse.dk finder kurser frem inden for en specifik underkategori (FKB) og derefter indsnævrer søgningen til et geografisk område (en region). Kurserne grupperes regionalt ud fra det undervisningssted (adressen), som er angivet på holdet.

Hvis du vil danne en kursusoversigt for FKB'en 2732 "Lastbilkran" i region Nordjylland, skal linket set sådan ud:

https://efteruddannelse.dk/VEUPortal/jsp/kurser.jsp?fkb=2732&region=1081

Tilsvarende vil en kursusoversigt for samme FKB i region Syddanmark se sådan ud:

https://efteruddannelse.dk/VEUPortal/jsp/kurser.jsp?fkb=2732&region=1083

### Eksempel 5- kursusoversigt for en specifik FKB i en specifik kommune

Du kan også indsnævre din kursusoversigt til en specifik kommune. Du kan fx få vist kurser inden for en bestemt FKB i en specifik kommune. Det gør du ved at kombinere parametrene FKB og kommune sådan her:

#### https://efteruddannelse.dk/VEUPortal/jsp/kurser.jsp?fkb=x&kommune=y

Parametren "kommune" skal udfyldes med kommunekode; det kan fx være 540 for Sønderborg, 101 for København, 330 for Slagelse, osv.

Linket vil svare til, at du på EfterUddannelse.dk finder kurser frem inden for en specifik underkategori (FKB) og derefter indsnævrer søgningen til en kommune. Kurserne grupperes ud fra det undervisningssted (adressen), som er angivet på holdet.

Hvis du vil danne en kursusoversigt for FKB'en 2777 "Reception, servering og service" i Københavns kommune, skal linket set sådan ud:

https://efteruddannelse.dk/VEUPortal/jsp/kurser.jsp?fkb=2777&kommune=101

Hvis du vil lave en tilsvarende kursusoversigt for Viborg kommune, vil det se sådan ud:

https://efteruddannelse.dk/VEUPortal/jsp/kurser.jsp?fkb=2777&kommune=791

#### Eksempel 6 - kursusoversigt for et specifikt fag

Du kan også vælge at danne din kursusoversigt ud fra et specifikt fag (AMU-mål). Det gør du ved hjælp af parameteren "fagnummer".

https://efteruddannelse.dk/VEUPortal/jsp/kurser.jsp?fagnummer=x

Hvis du vil danne en kursusoversigt for hele landet på fagnummer 40003 " Salgsteknik for salgs- og servicemedarbejder", skal dit link se sådan ud:

https://efteruddannelse.dk/VEUPortal/jsp/kurser.jsp?fagnummer=40003

Du vil nu få vist de aktuelt udbudte kurser, hvori faget 40003 " Salgsteknik for salgs- og servicemedarbejder" indgår.

Hvis du kun ønsker at få vist kurser, hvor faget 40003 "Salgsteknik for salgs- og servicemedarbejder" er det eneste fag, som indgår, skal du også bruge parametren "kundettefag=J":

https://efteruddannelse.dk/VEUPortal/jsp/kurser.jsp?fagnummer=x&kundettefag=J

Dit link skal se sådan ud, hvis du vil ønsker at få vist en oversigt over kurser, hvor faget 40003 "Salgsteknik for salgs- og servicemedarbejder" er det eneste fag, som indgår:

https://efteruddannelse.dk/VEUPortal/jsp/kurser.jsp?fagnummer=40003&kundettefag=J

### Eksempel 7 - kursusoversigt for garantikurser

Du kan også vælge at danne din kursusoversigt, så den kun viser garantikurser. Det gør du ved hjælp af parameteren "kungarantikursus" i kombination med en af de 3 krævede parametre Dsnr, FKB eller Fagnummer.

Hvis du skal linke til et specifikt uddannelsessteds udbud af garantikurser, skal du bruge parametrene "dsnr" og "kungarantikursus" i dit link:

https://efteruddannelse.dk/VEUPortal/jsp/kurser.jsp?dsnr=x&kungarantikursus=J

For uddannelsesstedet Mercantec, der har institutionskoden/dsnr 791418, vil linket se sådan ud:

https://efteruddannelse.dk/VEUPortal/jsp/kurser.jsp?dsnr=791418&kungarantikursus=J

Hvis du skal linke til garantikurser inden for et specifik FKB, skal du bruge parametrene "FKB" og "kungarantikursus" i dit link:

#### https://efteruddannelse.dk/VEUPortal/jsp/kurser.jsp?fkb=x&kungarantikursus=J

Din kursusoversigt vil svare til det søgeresultat, som du får vist, hvis du bruger kategorisøgningen på EfterUddannelse.dk på AMU-uddannelser, dvs. når du klikker på en underkategori (FKB) under en af hovedkategorierne på forsiden (efteruddannelsesudvalg) og vælger "vis kun garantikurser" under Tilpas din visning.

Hvis du vil danne en kursusoversigt for FKB'en 2632 "Industrislagtning og forædling af kødprodukter", skal linket set sådan ud:

https://efteruddannelse.dk/VEUPortal/jsp/kurser.jsp?fkb=2632&kungarantikursus=J

#### Alle parametre kan kombineres

Ud over de ovenfor viste eksempler kan man frit kombinere de forskellige parametre og sætte sine links sammen, som man ønsker, så længe man husker at udfylde mindst en af følgende parametre: "dsnr", "fkb" eller "fagnummer".

Parametrene kombineres ved hjælp af &-tegn som i nedenstående eksempel, hvor hele 3 parametre er blevet kombineret: fagnummer, kundettefag og kommune, så man får vist kurser i Københavns kommune, hvor faget 40003 "Salgsteknik for salgs- og servicemedarbejder" er det eneste fag, som indgår:

https://efteruddannelse.dk/VEUPortal/jsp/kurser.jsp?fagnummer=40003&kundettefag=J&kommune=101